# Janakkala

OHJE 2/2025

## SÄHKÖISEN LUPAPALVELUN KÄYTTÖOHJE

### OHJE SIJOITTAMISLUVAN JA POIKKEAMISLUVAN HAKEMISEEN

- 1. Ennen hakemuksen perustamista, ota yhteyttä kunnan kaavoitukseen tai rakennusvalvontaan
- 2. Mene osoitteeseen https://erakennuslupa.janakkala.fi/ePermit/
- Luo uusi käyttäjätunnus tai kirjaudu sisään. Luvan hakijalta edellytetään sähköpostiosoitetta ja vahvaa sähköistä tunnistautumista, mikä tapahtuu Suomi.fi-palvelussa henkilökohtaisia verkkopankkitunnuksia tai mobiilivarmennetta käyttäen.
- 4. Valitse: Rakennusvalvonta ja luo uusi hakemus tarpeen mukaisesti

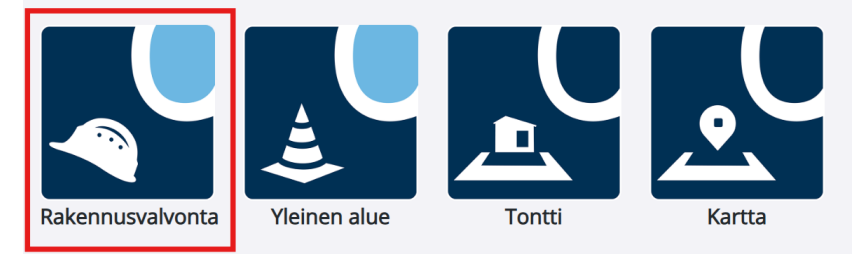

## Sijoittamislupa, erillispäätös (päätös sijoittamisen edellytyksille)

| Sijoittamislupa rakennukselle asemakaava-<br>alueella                             | 6 | > |
|-----------------------------------------------------------------------------------|---|---|
| Sijoittamislupa rakennukselle asemakaava-<br>alueen ulkopuolella                  | 6 | > |
| <u>Sijoittamislupa muulle rakennuskohteelle</u><br>asemakaava-alueella            | 1 | > |
| <u>Sijoittamislupa muulle rakennuskohteelle</u><br>asemakaava-alueen ulkopuolella | 1 | > |
| <u>Puhtaan siirtymän sijoittamislupa</u>                                          | 1 | > |

#### Muu päätös erikseen haettuna

| Poikkeamispäätös                                                     | 6 | > |
|----------------------------------------------------------------------|---|---|
| <u>Rakennustyön aloittamisoikeus</u>                                 | i | > |
| <u>Kokoontumistilan enimmäishenkilömäärän</u><br><u>hyväksyminen</u> | 1 | > |
| Luvanvaraisuuden arviointi                                           | 6 | > |

Janakkalan kunta

Kunnanvirasto Juttilantie 1 14200 Turenki

kirjaamo@janakkala.fi www.janakkala.fi 5. Täydennä hakemusta lupapalvelun ohjauksen mukaisesti kohta kohdalta. Lisää tarvittavat liitteet. Voit lähettää neuvontapyynnön ja muita viestejä sivuston oikeasta reunasta: Ennakkokyselyt ja viestit.

| • | Ennakkokyselyt ja viestit                                                                                                    |
|---|----------------------------------------------------------------------------------------------------|
|   | Viestit on tarkoitettu hankkeen toimijoiden ja<br>viranomaisen väliseen viestintään. Voit<br>esimerkiksi pyytää kommenttia hankkeestasi<br>viranomaiselta. |
|   | Uusi viesti                                                                                                    |

6. Kun hakemus on täydennetty ja kunta on tarkistanut sen, voit jättää hakemuksen sivuston oikeasta reunasta. Kunta voi palauttaa hakemuksen täydennettäväksi tarvittaessa.

Huom! Hakijan ei kannata kuulla naapureita, ennen kuin kunta on tarkistanut hakemuksen ja antanut luvan kuulemiseen.

| Luvan hakeminen                                                                 |                                                               |
|---------------------------------------------------------------------------------|---------------------------------------------------------------|
| Lupaa ei ole vielä haettu.<br>lupahakemuksen. Hakemu<br>ennen hakemuksen lähett | Voit siirtyä jättämään<br>uksen tiedot tarkistetaa<br>ämistä. |
| Siirry jättämään lupa                                                           | hakemus                                                       |

- 7. Kun hakemus on täydellinen ja jätetty -tilassa, se otetaan käsittelyyn.
- 8. Saat ilmoituksen, kun lupapäätös on tehty. Lupapalvelun Päätös –välilehdeltä näet päätöksen yhteenvedon ja saat ladattua lupa-asiakirjan.